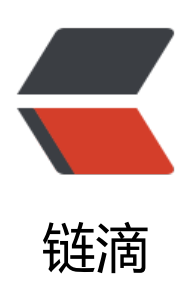

# Docker 环境下使用 SpringBootAdmin2.x 教程

作者: liumapp

- 原文链接: https://ld246.com/article/1536894516521
- 来源网站: 链滴
- 许可协议: 署名-相同方式共享 4.0 国际 (CC BY-SA 4.0)

Spring Boot Admin 2.x是一个用于监测管理微服务应用的程序,通过Eureka注册中心发现服务,然获取服务的运行状态、日志信息、并提供一套UI界面供系统运维人员检查,同时结合Spring Security 行登录权限认证

首先上完整的Github项目代码: liumapp/spring-boot-admin-in-docker

然后是完整的Wiki文档:使用文档

# 所需依赖

- spring boot 2.0.2
- spring cloud Finchley.RELEASE
- codecentric的spring-boot-admin 2.0.2
- docker及docker-compose
- maven

## 快速启动

更新admin-server和admin-client的application.yml配置文件

spring: profiles: active: docker

使用以下命令安装docker镜像

./build-image.sh

使用以下命令启动docker容器

docker-compose up -d

等待几十秒后,用浏览器访问 http://localhost:8766

登录用户名是: admin

登录密码是: adminadmin

你可以在admin-server的application.yml中更改账号密码

使用以下命令停止容器:

docker-compose down

#### 使用以下命令删除docker镜像:

./rm-image.sh

日志管理

首先请clone项目到本地

如果您只希望了解跟日志管理相关的内容,那么请使用git命令切换到v1.2.0的tag

git checkout v1.2.0

在这个版本下,我们基于v1.0.0的版本,对admin-client进行了一些配置上的改动:

logging:

file: /usr/local/tomcat/project/spring-boot-admin-in-docker/log/admin-client.log pattern:

file: "%clr(%d{yyyy-MM-dd HH:mm:ss.SSS}){faint} %clr(%5p) %clr(\${PID}){magenta} %clr(---) faint} %clr([%15.15t]){faint} %clr(%-40.40logger{39}){cyan} %clr(:){faint} %m%n%wEx" management: endpoints:

web: exposure: include: "\*"

上面的改动中,我们通过management开放了所有的actuator节点信息,因为在springboot2.x系列,默认只开放了三个,如果您希望在admin-server中查询到详细信息,您需要全部开启他们

然后logging.file指向日志文件的存放地址,请确保该目录具有可写权限

之后再依次运行admin-eureka、admin-client跟admin-server

访问浏览器的 http://localhost:8766/,在点击admin-client进入详情页,我们可以发现所有的配置 息包括日志信息将会罗列出来

### 配置Spring Security

如果您只希望了解跟Spring Security相关的内容首先请将项目切换到v1.3.0版本

#### git checkout v1.3.0

在之前的版本中,我们并没有引入spring security

这意味着admin-server管理控制台随便是谁都可以登录,这在本地开放环境下是没有什么影响的

但是如果发布到线上呢?

所以接下来要实现的功能,就是给admin-server添加一个登录登出的界面跟按钮

首先我们要对admin-server引入spring security

```
<dependency>
<groupId>org.springframework.boot</groupId>
<artifactId>spring-boot-starter-security</artifactId>
```

#### </dependency>

#### 随后进行配置:

```
spring:
security:
user:
name: "admin"
password: "adminadmin"
```

eureka: metadata-map: user.name: "admin" user.password: "adminadmin"

#### user.name与user.password便是登录的账号与密码

```
接下来修改启动类的代码:
```

```
@Configuration
@EnableAutoConfiguration
@EnableDiscoveryClient
@EnableAdminServer
public class AdminServerMain {
```

```
public static void main(String[] args) {
    SpringApplication.run(AdminServerMain.class, args);
  3
  @Configuration
  public static class SecuritySecureConfig extends WebSecurityConfigurerAdapter {
    private final String adminContextPath;
    public SecuritySecureConfig(AdminServerProperties adminServerProperties) {
       this.adminContextPath = adminServerProperties.getContextPath();
    }
    @Override
    protected void configure(HttpSecurity http) throws Exception {
       // @formatter:off
       SavedRequestAwareAuthenticationSuccessHandler successHandler = new SavedRequ
stAwareAuthenticationSuccessHandler();
       successHandler.setTargetUrlParameter("redirectTo");
       successHandler.setDefaultTargetUrl(adminContextPath + "/");
       http.authorizeRequests()
            .antMatchers(adminContextPath + "/assets/**").permitAll()
            .antMatchers(adminContextPath + "/login").permitAll()
            .anyRequest().authenticated()
            .and()
            .formLogin().loginPage(adminContextPath + "/login").successHandler(successHa
dler).and()
```

启动类代码主要是参考spring boot admin官方手册上的

但是他们的官方手册有一个bug:

当你完全按照官方手册上来的做,你会发现点击"log out"按钮的时候,会报403异常

我附上的代码把这个bug解决掉了

接下来配置admin-client端,只需要在其注册到eureka的时候,附上admin-server配置的账号密码可:

eureka: instance: metadata-map: user.name: "admin" user.password: "adminadmin"

### Docker环境下运行

接下来我们利用docker-compose将admin-client、admin-server以及admin-eureka部署到docke环境下面运行

如果您只希望了解跟Docker环境下运行的内容,请利用git命令,将项目代码切换到v2.1.0版本

#### git checkout v2.1.0

版本切换后,项目目录下面会多出三个文件: build-image.sh、rm-image.sh和docker-compose.yml

• build-image.sh

脚本文件,用于安装三个微服务(admin-client、admin-server和admin-eureka)的docker镜像

- rm-image.sh
- 脚本文件,用于删除三个微服务的docker镜像
- ps:要删除镜像,必须在镜像生成的容器处于stop状态下才可以执行
- docker-compose.yml

在执行完build-image.sh之后,通过docker-compose编排工具,启动容器的配置文件 具体启动命令为:

docker-compose up -d 停止命令为:

#### docker-compose down

利用docker-compose up -d命令启动成功后,我们可以访问浏览器的admin-server界面 您也可以通过Docker的容器工具:kitmatic来查看容器的运行状态